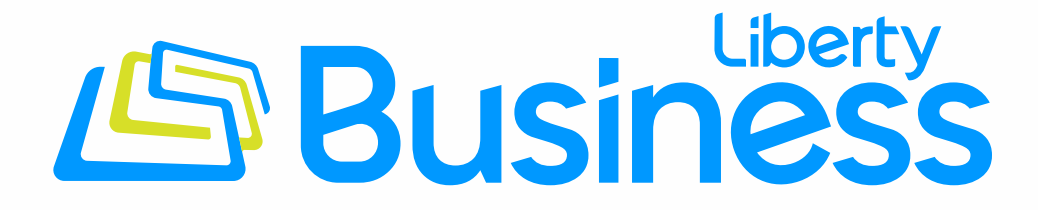

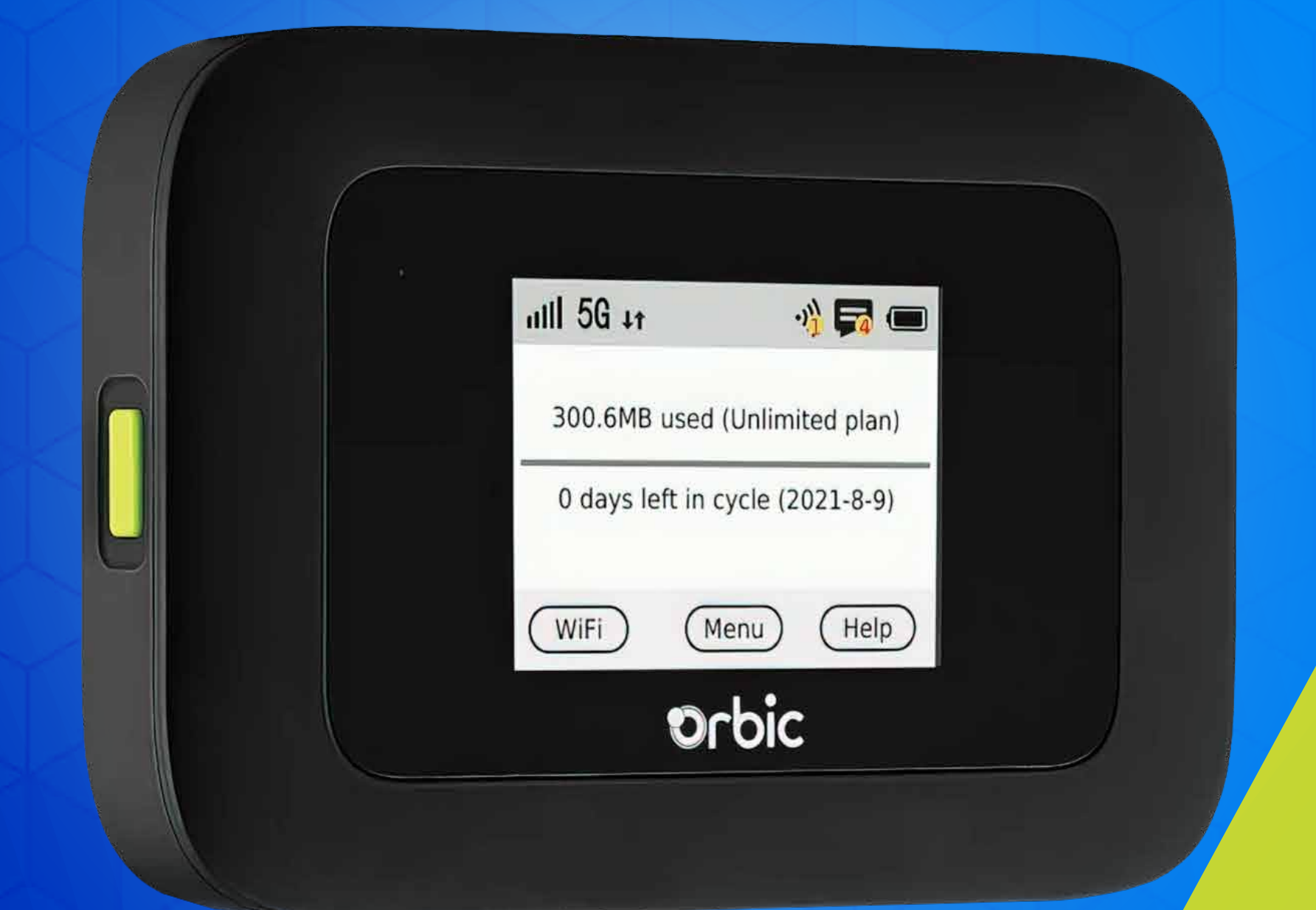

## Configure el APN del hotspot móvil Orbic Speed 5G con Mobility Controls

Siga estos pasos para añadir a su hotspot las funciones que le ofrece Mobility Controls.

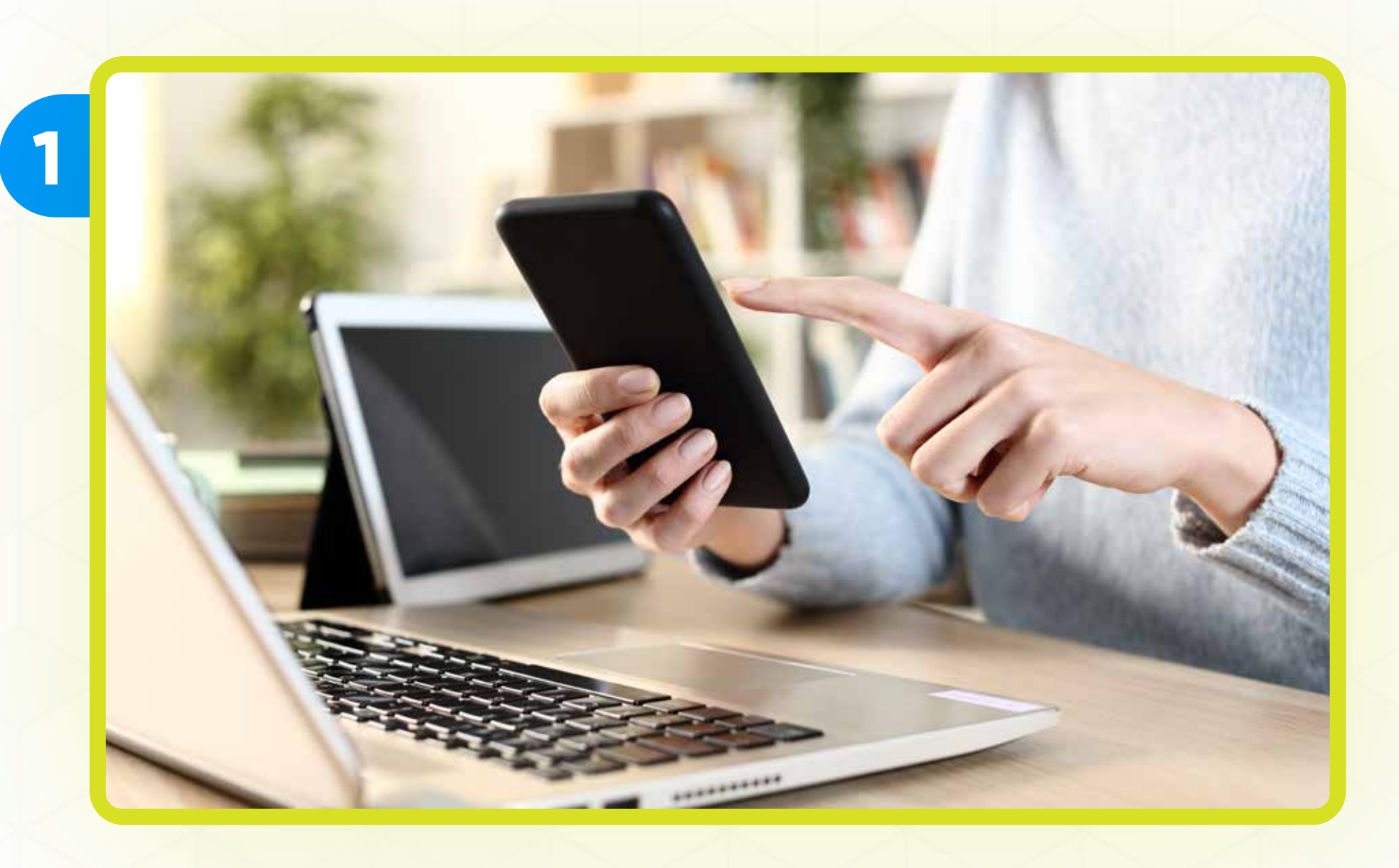

#### Conecte su equipo a Internet usando Wi-Fi o cable Ethernet

2

| ( | Log In          |
|---|-----------------|
|   | Forget Password |
| Ĺ |                 |
|   |                 |

### Entre a: http://192.168.1.1/ e ingrese el Password

El Password predeterminado es el mismo del Wi-Fi. Lo encuentra en la pantalla del equipo

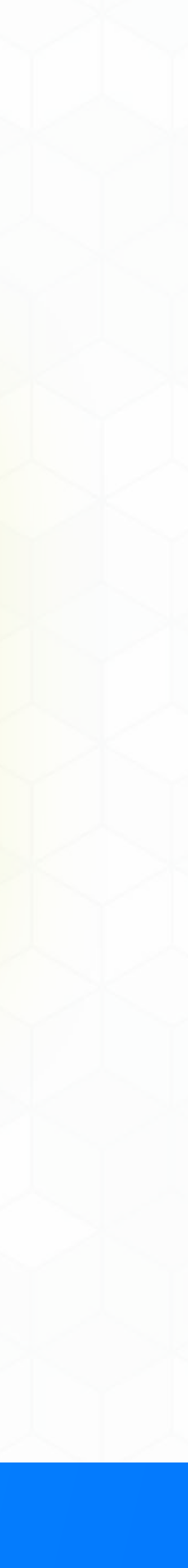

3

| Password        |            |
|-----------------|------------|
| ••••••          | $\bigcirc$ |
| Log In          |            |
| Forget Password |            |
|                 |            |

#### Presione Log in

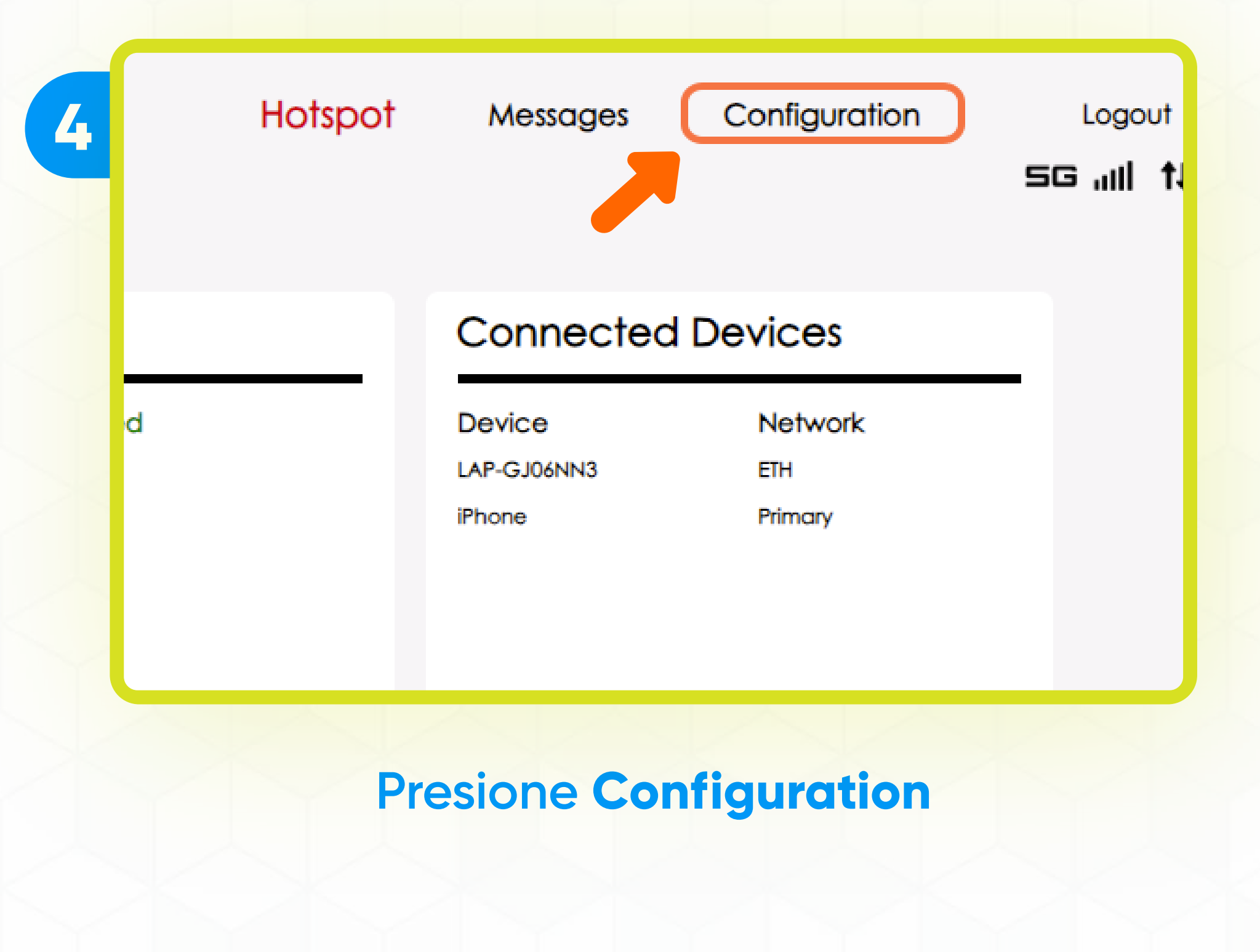

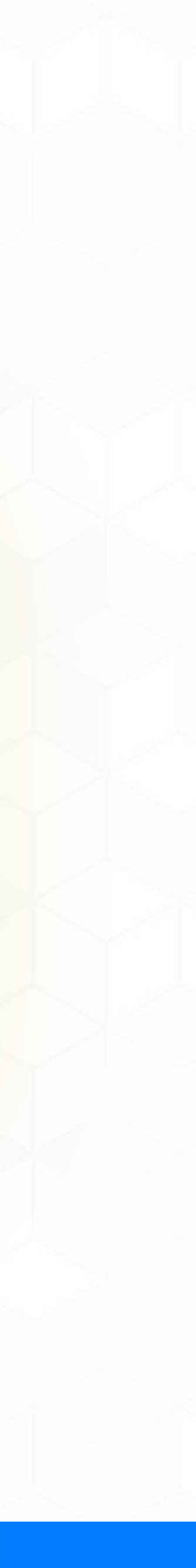

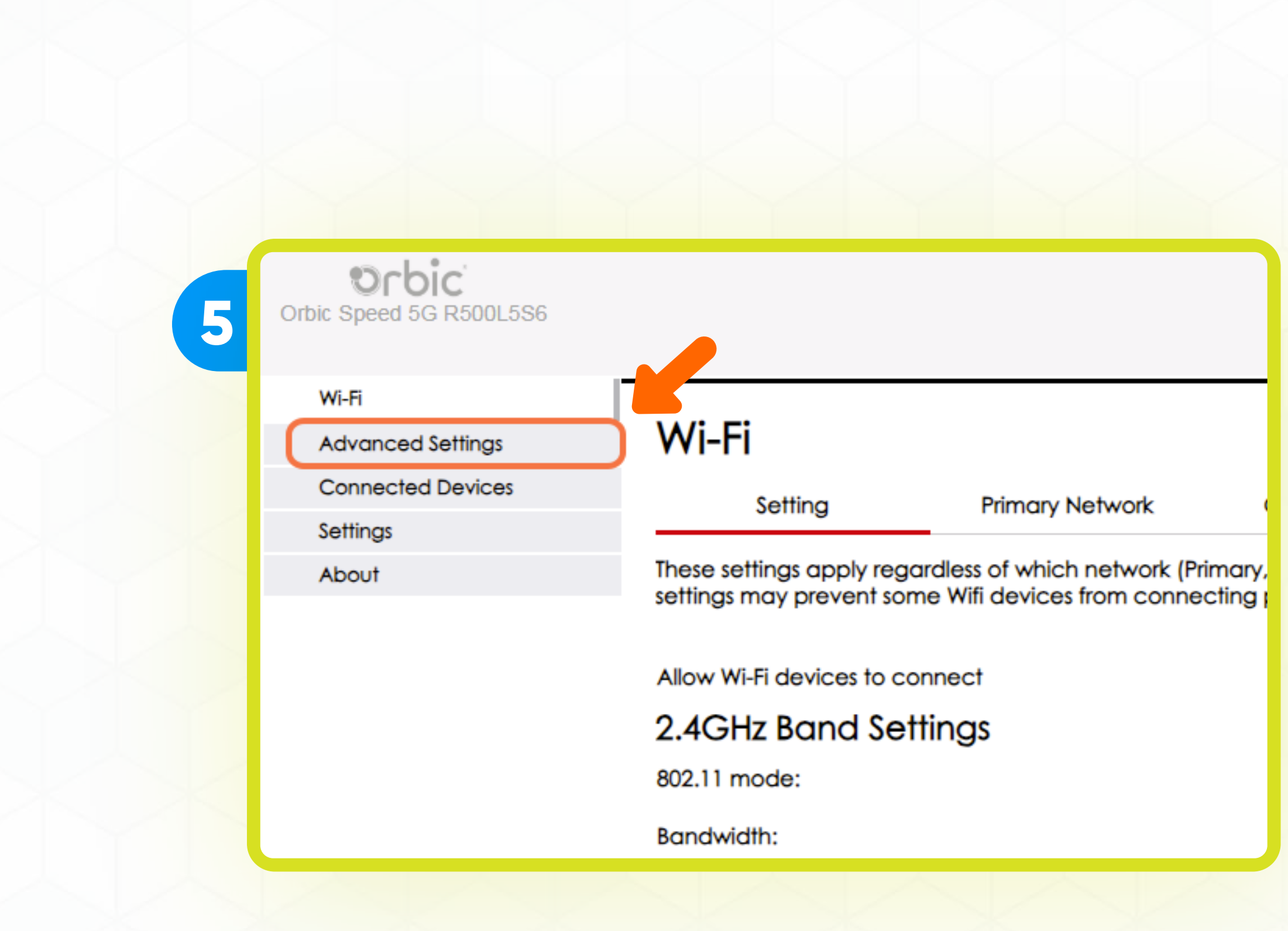

#### Presione Advanced Settings

| 6 AUTO | (5G Prefer)                                                               |  |
|--------|---------------------------------------------------------------------------|--|
|        | Changing the network settings may affect the device's network connection. |  |
| Libr   | Continue                                                                  |  |
| Auto   |                                                                           |  |
|        | Presione Continue                                                         |  |

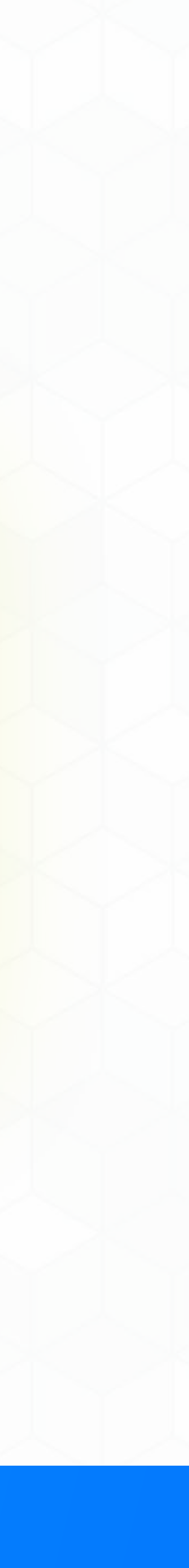

| 7 |                             |             |
|---|-----------------------------|-------------|
|   |                             |             |
|   | Save Changes                | lew Profile |
|   | © 2021 All rights reserved. |             |
|   | Presione Ne                 | w Profile   |
|   |                             |             |

| 8 |        |              | )                             |           |
|---|--------|--------------|-------------------------------|-----------|
|   | AUTO ( | 5G Prefer)   | J                             |           |
|   | Ne     | w Profile    |                               |           |
|   |        | Carrier Name | internet                      |           |
|   |        | Auth Mode    | None                          | $\square$ |
|   | hots   | APN :        | The maximum length is 31 bits |           |
|   | Lib    | User Name :  | The maximum length is 31 bits |           |
|   |        | Password :   | The maximum length is 31 bits |           |
| Y | Aut    | IP Type      | IPV4                          |           |

#### Ingrese internet en el espacio de Carrier Name

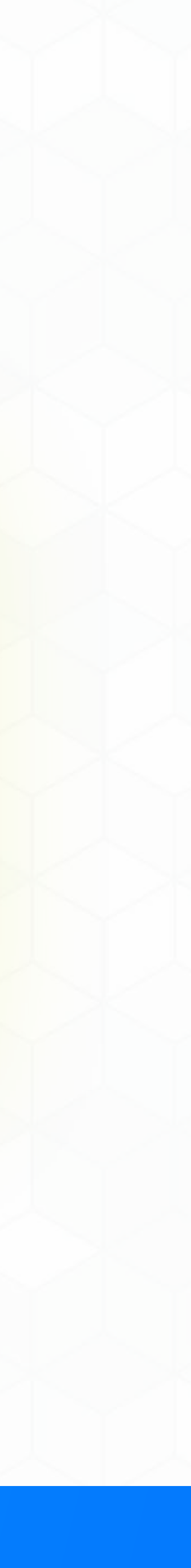

| 9 |      | New Profile  | ×                             |
|---|------|--------------|-------------------------------|
|   |      | Carrier Name | internet                      |
|   |      | Auth Mode    | None                          |
|   | hots | APN :        | interne                       |
|   | Lib  | User Name :  | The maximum length is 31 bits |
|   |      | Password :   | The maximum length is 31 bits |
|   | Au   | IP Type      | IPV4                          |
|   |      |              |                               |
|   |      |              |                               |

#### Ingrese internet en el espacio de APN

| 10 | Lib | User Name :<br>Password :<br>IP Type<br>Canc | The maximum length is 31 bits<br>IPV4 |
|----|-----|----------------------------------------------|---------------------------------------|
|    |     | Presie                                       | one <b>Save</b>                       |
|    |     |                                              |                                       |

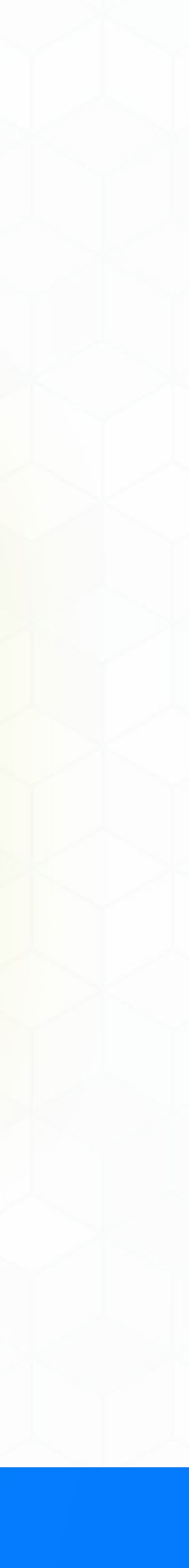

| Warning                                                                      |                             |
|------------------------------------------------------------------------------|-----------------------------|
| Changing the network settings may affect<br>the device's network connection. | Save Changes Delete         |
| inte Continue                                                                | © 2021 All rights reserved. |
| Presione Continue                                                            | Presione Save Changes       |
|                                                                              | Rusiness                    |

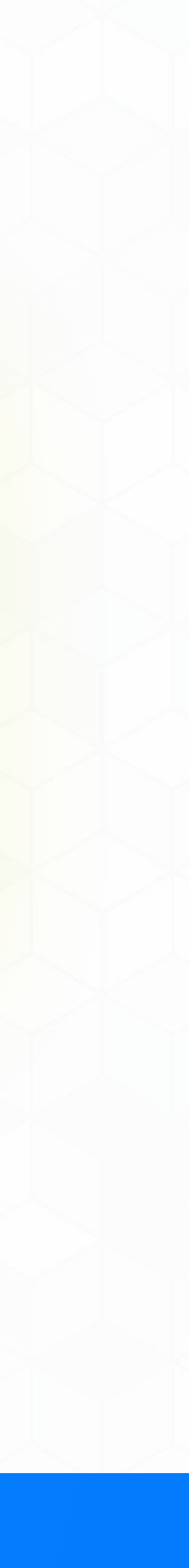

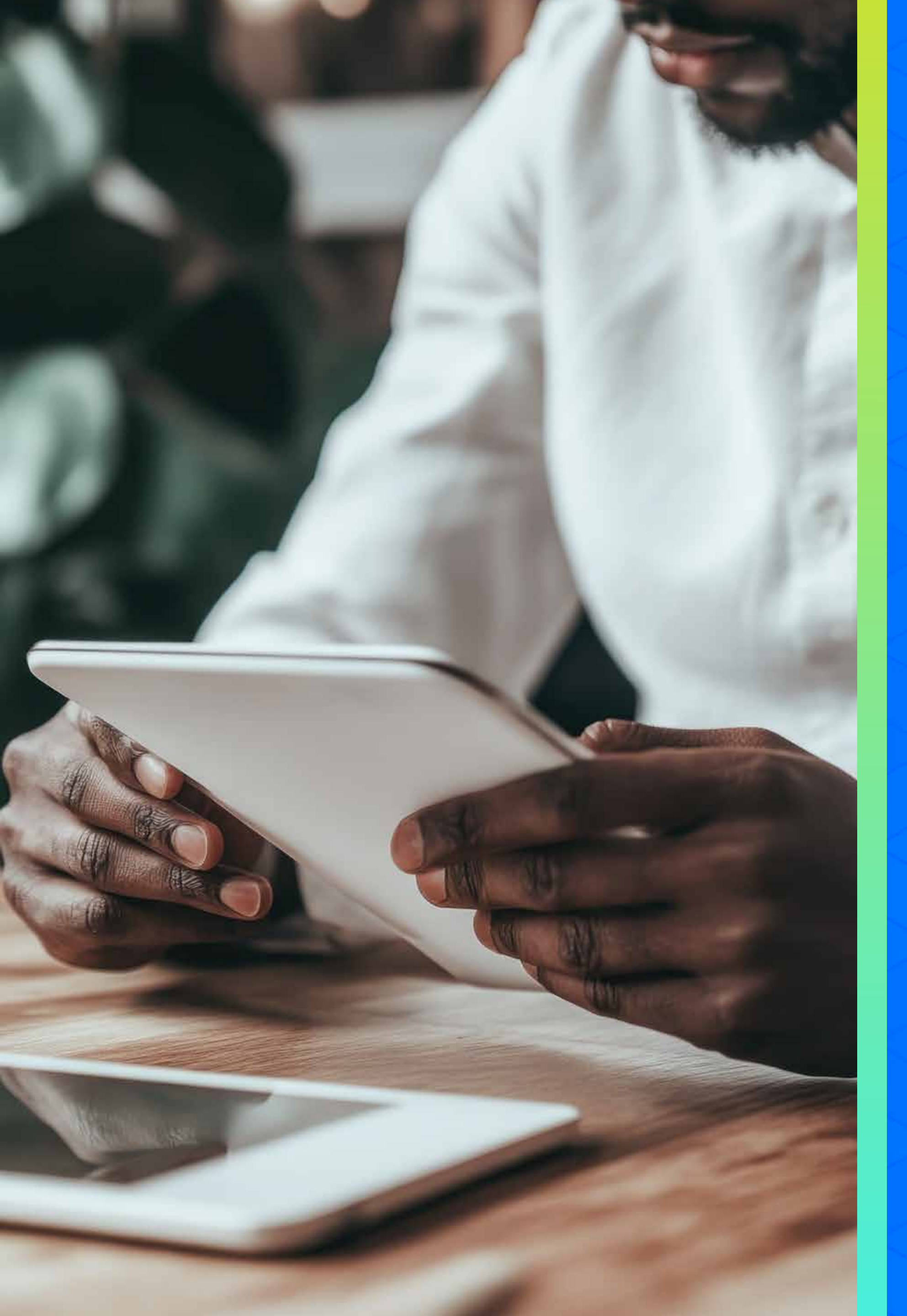

# Business Liberty

¡Gracias por permitirnos ser su proveedor de telecomunicaciones!

Siga nuestras redes sociales y aprenda más sobre nuestros productos y servicios en:

**O** 

Liberty Business

libertybusinesspr

libertybusinesspr

libertybusinesspr.com/faqs/